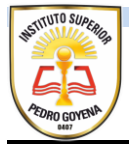

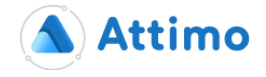

## Procedimiento para el pago de Cuotas a traves de Macro Click de Pagos

1- acceder a la plataforma a través del link correspondiente a cada Instituto (en el caso del Instituto Superior Pedro Goyena es <u>https://pgoyena.attimo.com.ar/PagosOnline/pg/</u>)

| Pasarelas                                             | s de pagos O | nline      |               |                      |                 | AND COLOR OF COLOR |
|-------------------------------------------------------|--------------|------------|---------------|----------------------|-----------------|--------------------|
| Datos para el pago DNI (De usted) Elementos para abor |              | del Alumno | Medio de pago | Macro Botón de Pagos | ~               | Buscar             |
| # Concept                                             | 0            | Monto      | Incluir       | -                    | \$0.00<br>Pagar |                    |
|                                                       |              |            |               |                      |                 |                    |

2- Una vez allí, se debe ingresar el DNI del Padre/Madre/Tutor, cualquiera de las Personas vinculadas al Alumno en el Sistema al momento de la Inscripción, y el DNI del/la Alumna. Luego hacer click en el botón BUSCAR. Con ello, el sistema cargara las cuotas pendientes de pago actualizadas al momento.

| Ρ                | asarelas de pagos Onl                                                                                        | line                                                 |                     |                         |
|------------------|----------------------------------------------------------------------------------------------------|------------------------------------------------------|---------------------|-------------------------|
| Dato             | s para el pago                                                                                               |                                                      |                     |                         |
| DNI              | (De usted) 26749630 DNI del                                                                                  | Alumno 55233073                                      | Medio de pago Macro | Botón de Pagos 🔹 Buscar |
| Cuot             | as pendientes de PIZZUTTI VITTORIA                                                                           |                                                      |                     |                         |
| #                | Concepto                                                                                                    | Monto                                                | Incluir             | \$2 580 00              |
| 1                | 03/2021 (Mayo) - 2021                                                                                        | \$2,580.00                                           | <b>v</b>            | ψ2,000.00               |
| 2                | 04/2021 (Junio) - 2021                                                                                       | \$2,580.00                                           |                     | Pagar                   |
|                  |                                                                                                    |                                                      |                     |                         |
| 3                | 05/2021 (Julio) - 2021                                                                                       | \$2,580.00                                           |                     |                         |
| 3<br>4           | 05/2021 (Julio) - 2021<br>06/2021 (Agosto) - 2021                                                            | \$2,580.00<br>\$2,580.00                             |                     |                         |
| 3<br>4<br>5      | 05/2021 (Julio) - 2021<br>06/2021 (Agosto) - 2021<br>07/2021 (Septiembre) - 2021                             | \$2,580.00<br>\$2,580.00<br>\$2,580.00               |                     |                         |
| 3<br>4<br>5<br>6 | 05/2021 (Julio) - 2021<br>06/2021 (Agosto) - 2021<br>07/2021 (Septiembre) - 2021<br>08/2021 (Octubre) - 2021 | \$2,580.00<br>\$2,580.00<br>\$2,580.00<br>\$2,580.00 |                     |                         |

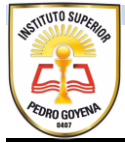

3- Una vez cargadas las cuotas, se deberá seleccionar la o las cuotas a pagar, y al finalizar hacer click en el botón PAGAR. Luego el sistema mostrara un aviso indicando que se esta abandonando el Sistema para acceder a la plataforma de pagos del Macro.

| Datos para el pago DNI (De usted) 26749630 |                                                               |                |
|--------------------------------------------|---------------------------------------------------------------|----------------|
| DNI (De usted) 26749630                    |                                                               |                |
|                                            |                                                               | Pagos V Buscar |
| Cuotas pendientes de PIZZUTTI VITTORI      | Confirmación                                                  |                |
| # Concepto                                 | Commación                                                     | ¢0.500.00      |
| 1 03/2021 (Mayo) - 2021                    | Usted será redirigido a la página de la pasarela seleccionada | ¢∠,580.00      |
| 2 04/2021 (Junio) - 2021                   | Cancelar                                                      | Pagar          |
| 3 05/2021 (Julio) - 2021                   |                                                               |                |
| 4 06/2021 (Agosto) - 2021                  | \$2,580.00                                                    |                |
| 5 07/2021 (Septiembre) - 2021              | \$2,580.00                                                    |                |
| 6 08/2021 (Octubre) - 2021                 | \$2,580.00                                                    |                |

4- para continuar se debe hacer click en el botón IR o en caso contrario en el botón CANCELAR para terminar el proceso. En caso de continuar, se accederá a la siguiente pantalla:

| Click de Pago                                        |                                                                                                    |  |  |  |  |
|------------------------------------------------------|----------------------------------------------------------------------------------------------------|--|--|--|--|
| 07:39 Minutos pa                                     | ra finalizar la transacción                                                                                                   |  |  |  |  |
| Medio de pago                                        | RESUMEN DE PAGO                                                                                                    |  |  |  |  |
| -Seleccione-                                         | 03/2021 (Mayo) - 2021                                                                                                    |  |  |  |  |
| Tal como está impreso en la tarieta                  | Total a pagar: \$ 2.580,00                                                                                                    |  |  |  |  |
| Número de tarjeta                                    | <ul> <li>Acepto los términos y condiciones y política de privacidad.</li> <li>Acepto guardar mis datos (opcional).</li> </ul> |  |  |  |  |
| Número de tarjeta, se recomienda un dígito a la vez. | Pagar                                                                                                    |  |  |  |  |
| Mes Año Cód. Seguridad                               | Cancelar                                                                                                    |  |  |  |  |

Desde esta pantalla, ya en la Plataforma de Pagos del Macro, se deberán completar los datos según el medio de pago a utilizar. Al finalizar, haciendo click en el botón PAGAR, el sistema mostrara el comprobante de pago correspondiente y ademas recibirá un mail con el mismo a la dirección ingresada durante el proceso.

Hasta aquí es la parte que involucra a los tutores. Pasado este proceso, a los 5 minutos se procesa la información de los pagos realizados por este medio hacia el Sistema de Gestión del Instituto, procediendo luego el usuario cobrador a registrar el o los cobros correspondientes.